## PASOS PARA INGRESAR A LA PLATAFORMA VIRTUAL DEL CEBA **INDUSTRIAL "HERMILIO VALDIZAN"**

Paso 1 escribe la dirección del página WEB del CEBA: cebahermiliovaldizan.milaulas.com

Presionar la tecla intro

🖶 Les mostrara la siguiente página

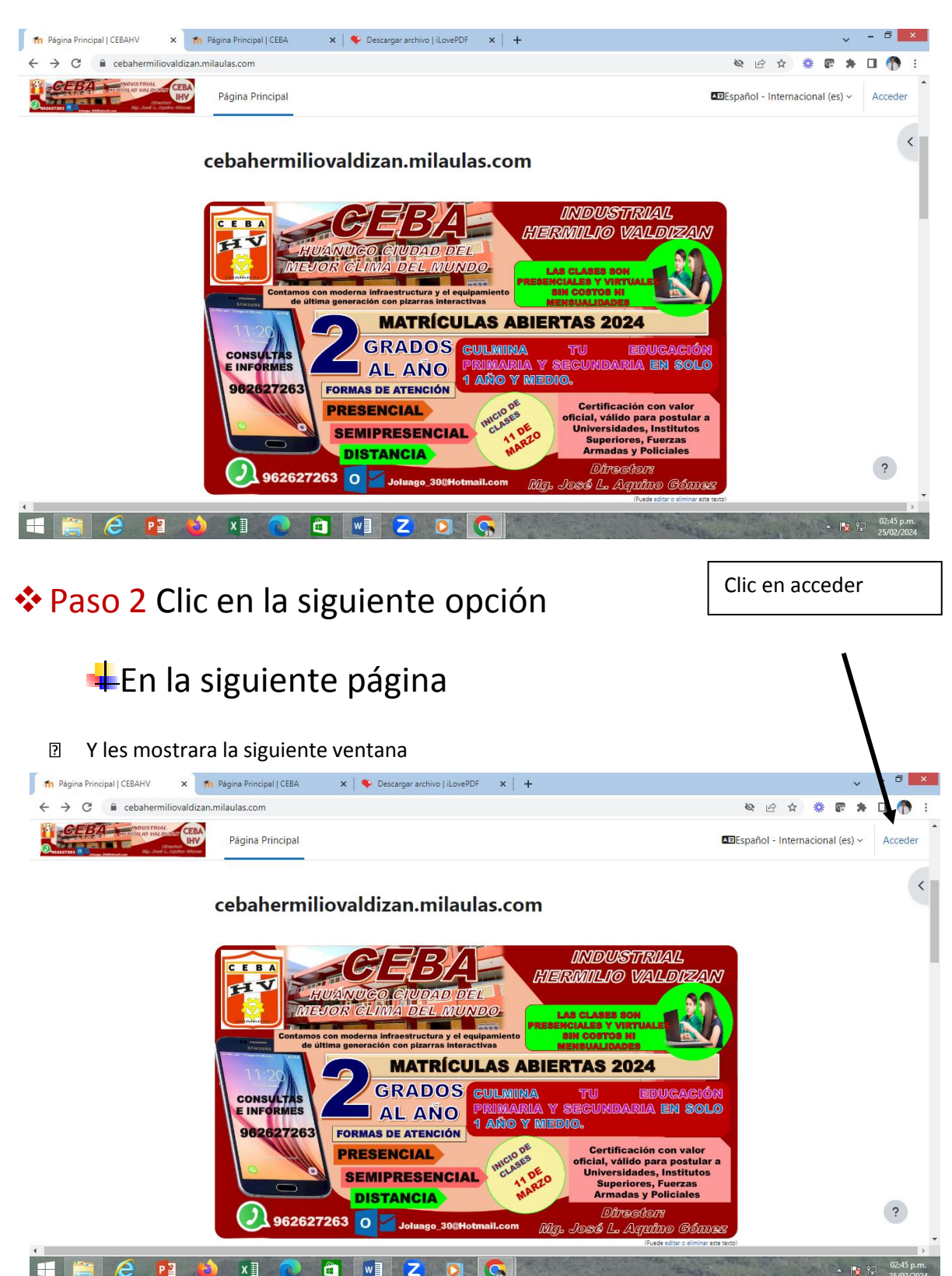

7

|                      | Th CEBA "MARINO A. MEZA X                                              | ear un curso de Mood 🗙 🗸 G HUMANIDADES EB/    | AV/ ×                                     | A DESCRIPTION OF TAXABLE PARTY.                          |                              |
|----------------------|------------------------------------------------------------------------|-----------------------------------------------|-------------------------------------------|----------------------------------------------------------|------------------------------|
|                      | $\leftrightarrow$ $\Rightarrow$ C $\blacksquare$ Es seguro   https://c | ebamamr.milaulas.com/login/index.php          |                                           |                                                          | ☆                            |
|                      | CEBA Español - Internaciona                                            | I (es) *                                      |                                           |                                                          | Usted no se ha identificado. |
|                      |                                                                        | Ahora puedes v                                | erte más profesional con un e-mail pers   | Comienza Ahora<br>onalizado.                             |                              |
|                      |                                                                        | Puedes desactivar                             | la publicidad en este sitio realizando un | na donación a Mil Aulas.                                 |                              |
| Escribir<br>del usua | el nombre<br>irio                                                      | Acceder Registrarse com                       |                                           | Registrarse como usua                                    | rio                          |
|                      | Nom                                                                    | pre de usuario                                | Para tener acceso                         | completo al sitio necesita crear una cuenta.             |                              |
|                      |                                                                        | Contraseña                                    |                                           | Crear nueva cuenta                                       |                              |
|                      |                                                                        |                                               |                                           |                                                          |                              |
| Escribir la coi      | ntraseña                                                               | Acceder<br>su nombre de usuario o contraseña? |                                           |                                                          |                              |
|                      | Las 'Cookies'                                                          | deben estar habilitadas en su navegador 🕐     |                                           |                                                          |                              |
|                      |                                                                        |                                               |                                           |                                                          |                              |
|                      |                                                                        | Amistad, Amo                                  | r, Romance                                | es de Latinos solteros te están esperanc<br>jístrate ya! | lo.                          |
|                      |                                                                        |                                               | latina                                    | imericancupid.com                                        | •                            |
|                      |                                                                        |                                               | Página Principal                          |                                                          |                              |
|                      |                                                                        |                                               |                                           | ES 🔥 🛸 🕅                                                 | 🧐 😘 🗚 📣 🕨 🛱 🛛 05:13 p.m.     |
|                      |                                                                        |                                               |                                           | • 2 =                                                    | 10/03/2017                   |

Escribe el nombre del usuario USUARIO: ceba22345674 (DNI)

Contraseña: Ceba-22345674 (DNI), deberá tener en cuenta las características entre mayúsculas, minúsculas como se muestra.

| E | ntrar                     |   |
|---|---------------------------|---|
|   | Nombre de usuario         |   |
|   | ceba22345674              |   |
|   | Contraseña                |   |
|   | Recordar nombre de usuari | D |
|   | Entrar                    |   |

Clic en Entrar

4 Se mostrara la siguiente venta

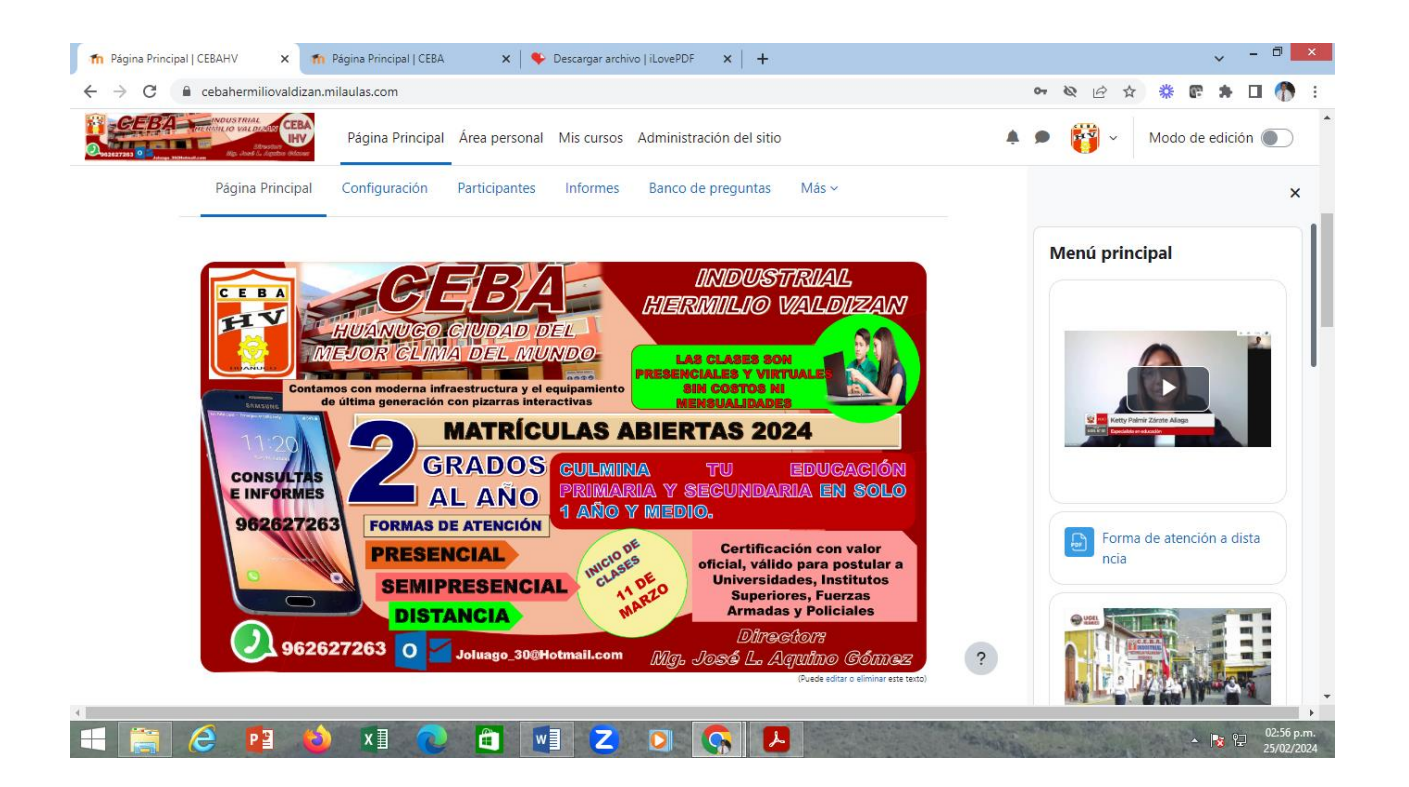

## 4 Elegir la opción mis cursos clic

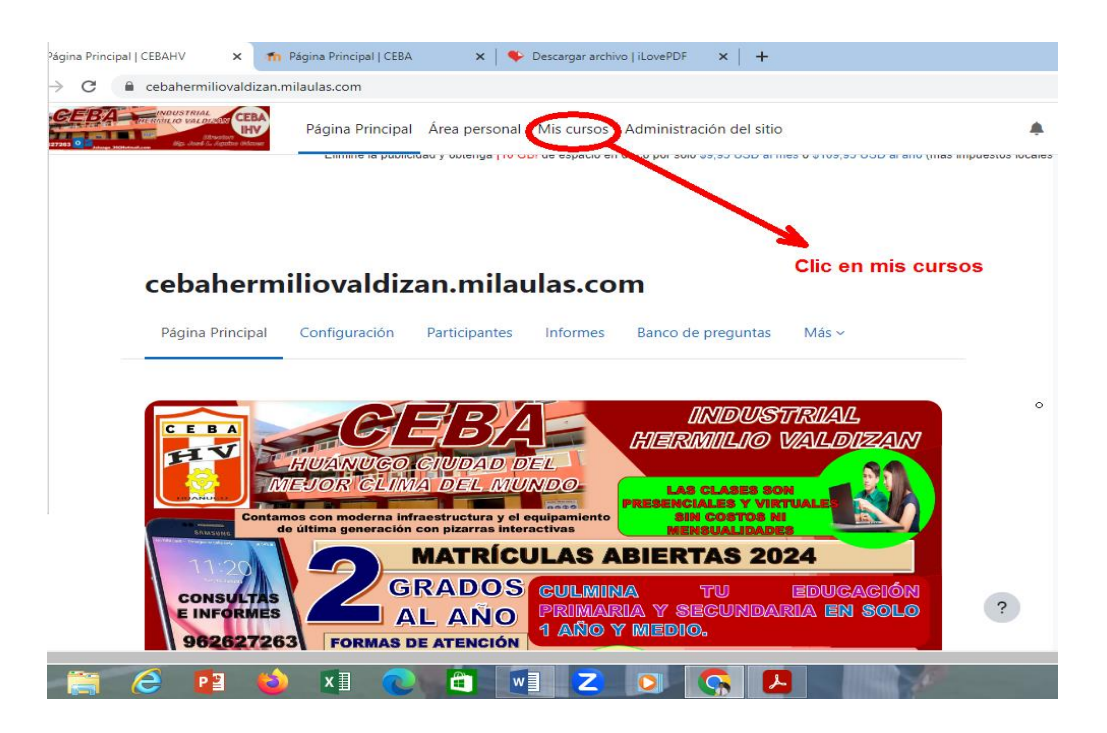

## 🖶 Les mostrará la siguiente ventana

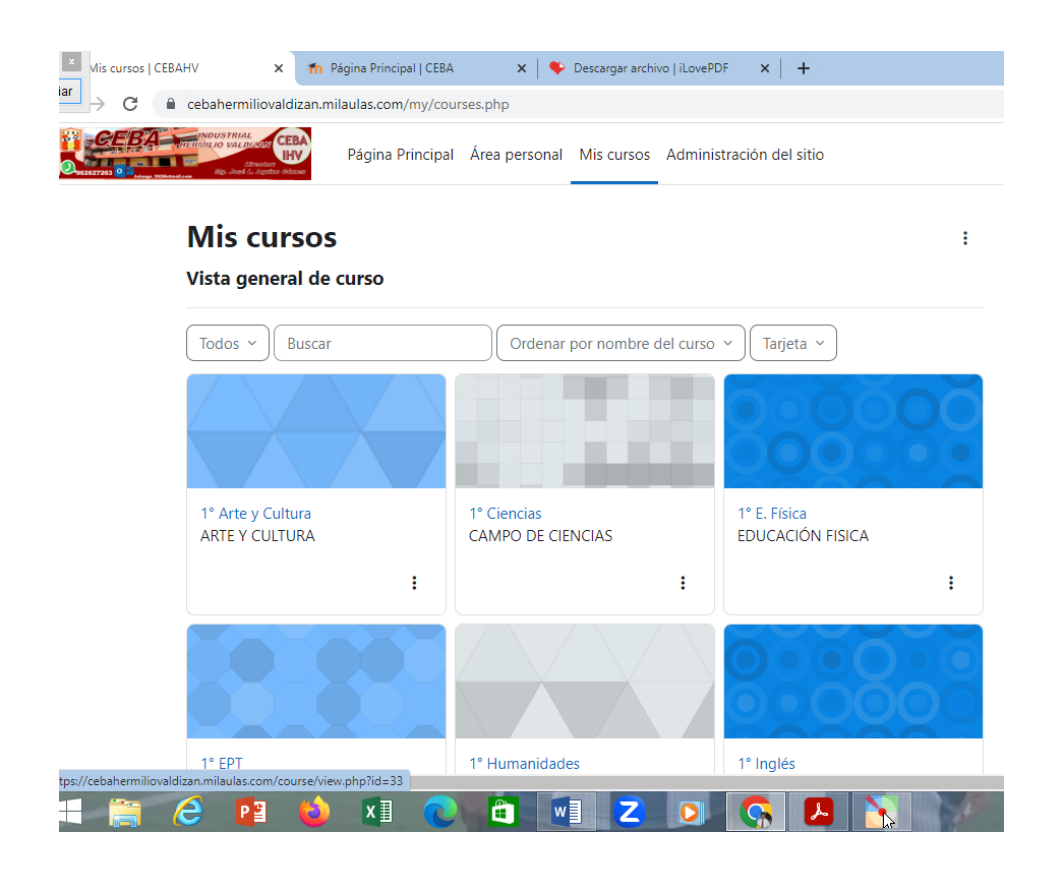

Donde indica los cursos que están matriculado y sus actividades pendientes, para acceder a las opciones solo hacer clic.